# **DSI2599** 類比遊戲搖桿

設計者:陳博揚 指導單位:經濟部工業局 執行單位:資策會數位服務創新研究所

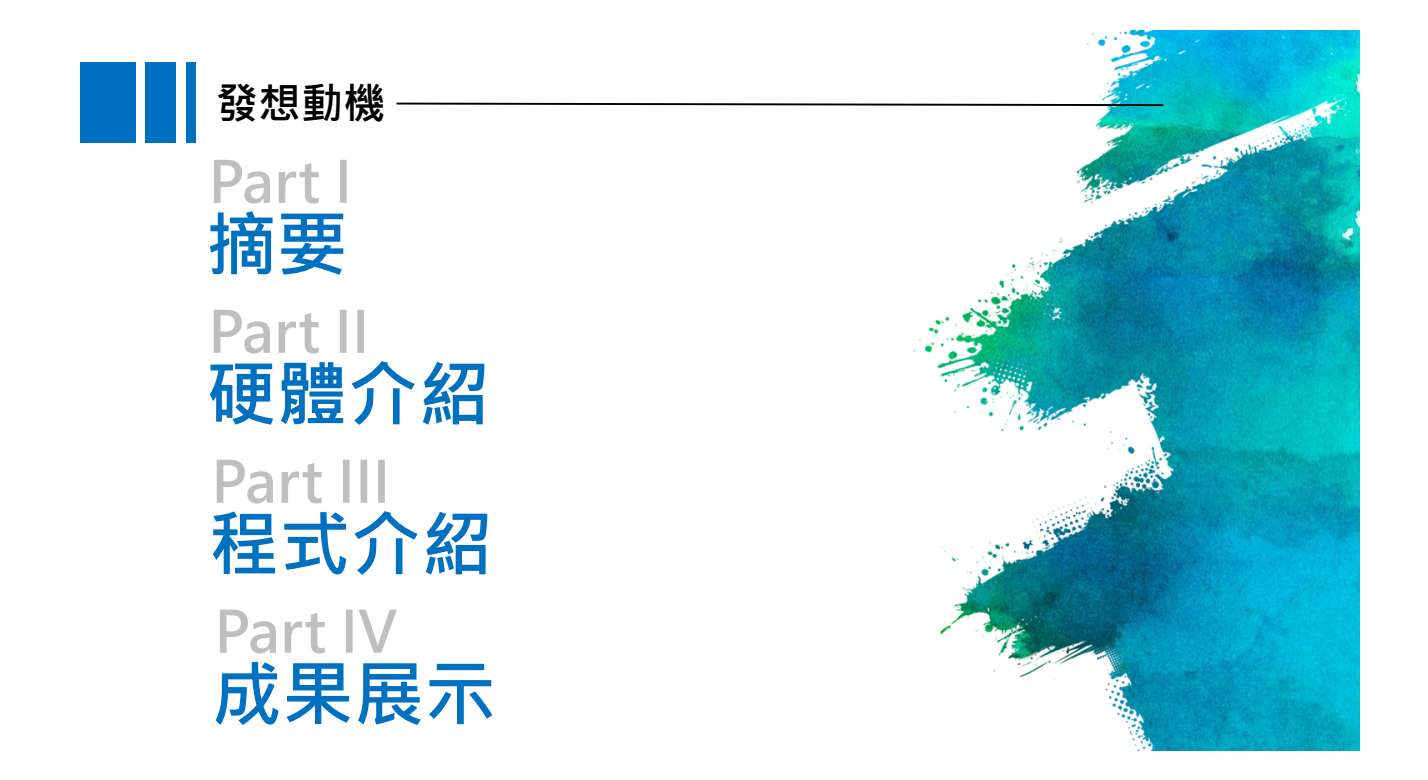

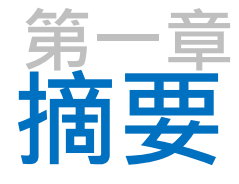

1-1 案例簡介與應用

1-2 所需材料

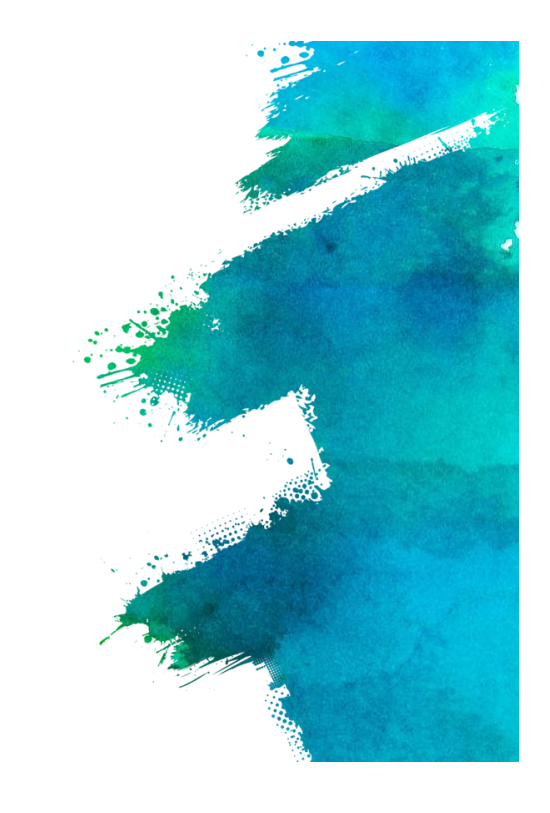

## **1-1**案例簡介與應用-

本次示範的是類比搖桿,利用MCP3008進行訊號轉換,將類比輸出改為 數位訊號,並使用SPI輸出,可以應用的範圍非常多,可用於操控馬達、舵機, 在許多遊戲機裡,搖桿也是標準的操控配件,一個搖桿可以發出三種訊號, 分別是方向以及按壓的時候。

本次雖然沒有搭配其他輸出,可以自由搭配,做出許多有趣的應用

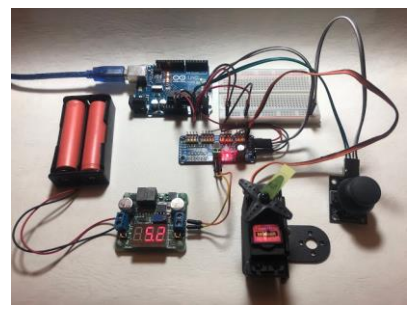

圖片來源: https://atceiling.blogspot.com/2019/10/arduino74pca9685servo.html

#### 案例應用1:伺服馬達控制

同時需要控制二個軸以上的輸出時,使用類比搖桿會是非常方便的選擇,可以用來控制「轉速」或「角度」,輸出的類比訊號最小值是0,最大值是1023,大家可以根據自己的需求進行設定,甚至可以搭配多個搖 桿和馬達,製作遙控車、機械手臂、機器人

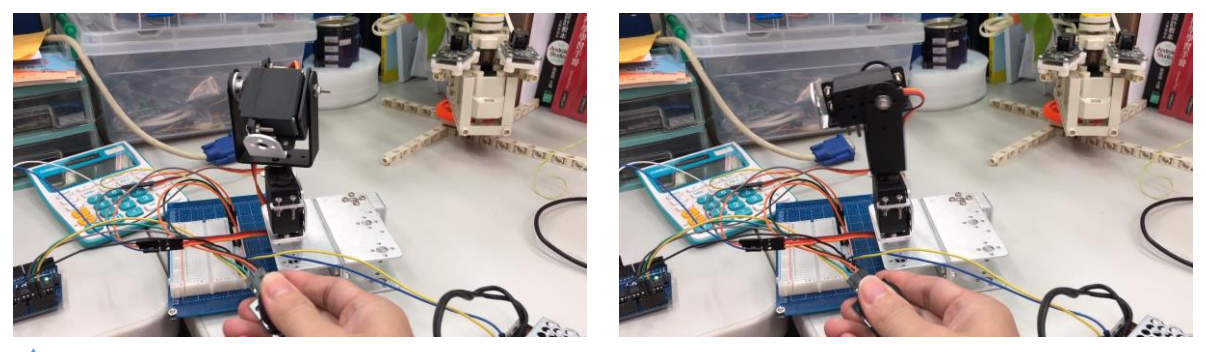

🔺 可根據搖桿動方向不同,引導伺服馬達的轉向(http://drho.club/2018/05/arduino-joy-stick/)

#### 案例應用2:燈號控制

可以根據搖桿方向,控制多色或環狀的LED燈

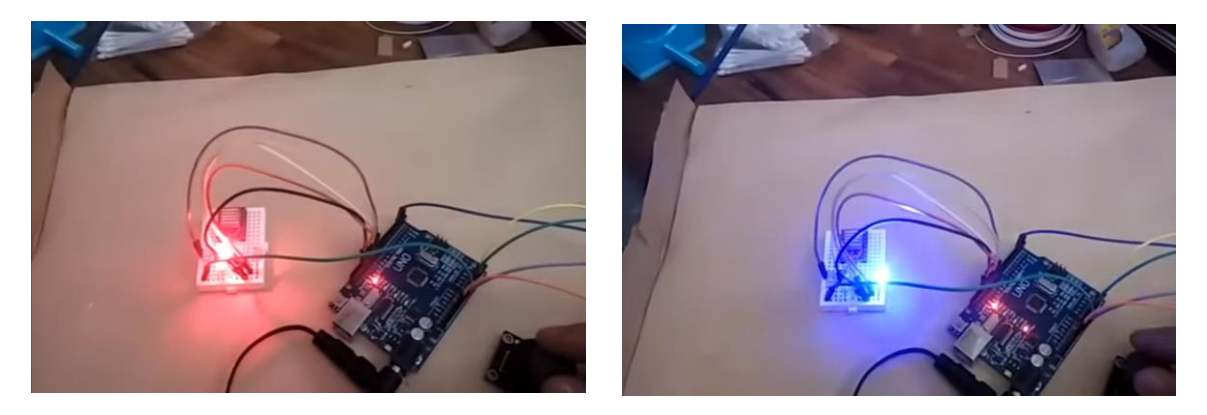

可根據搖桿方向不同,改變多色LED顏色 (https://chenfuguo.gitbooks.io/arduino/content/Shields/joystick.html)

#### 案例應用3:遊戲手把

根據不同遊戲,可以利用「搖桿」和「按鈕開關」做成遊戲搖桿。

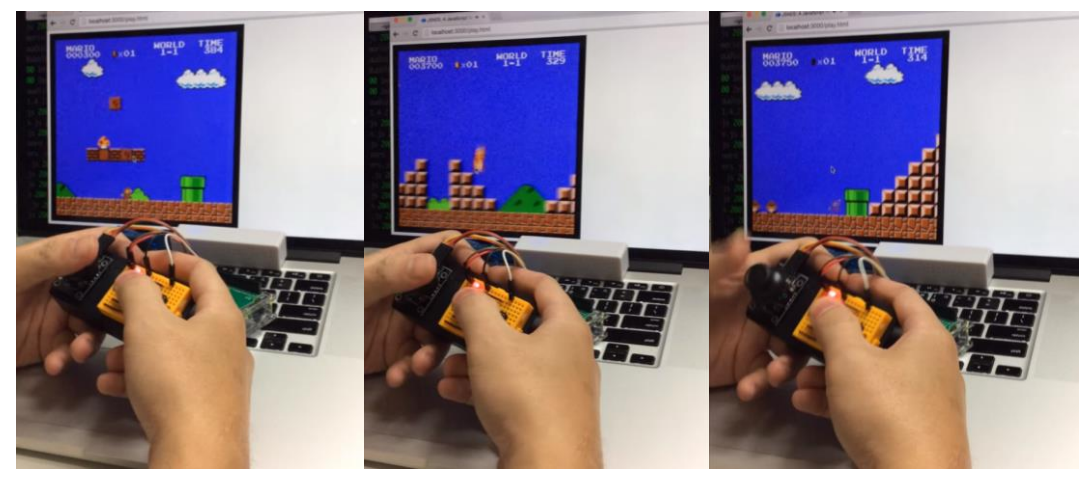

▲可根據搖桿方向不同,改變多色LED顏色(https://youtu.be/nySIKs\_emjl)

# **1-2** 所需材料 -

1.DSI2599x1

- 2.類比搖桿 JoyStick x1
- 3.MCP3008 x 1
- 4.10K 電阻 x1
- 5.排線 x 少許

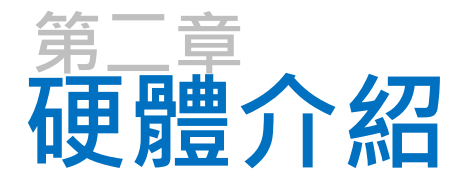

2-1 接線介紹

2-2-1 腳位介紹-SPI

2-3-1 感應器介紹-類比搖桿 2-3-2 感應器介紹-MCP3008

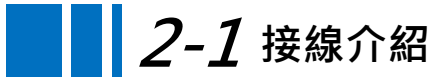

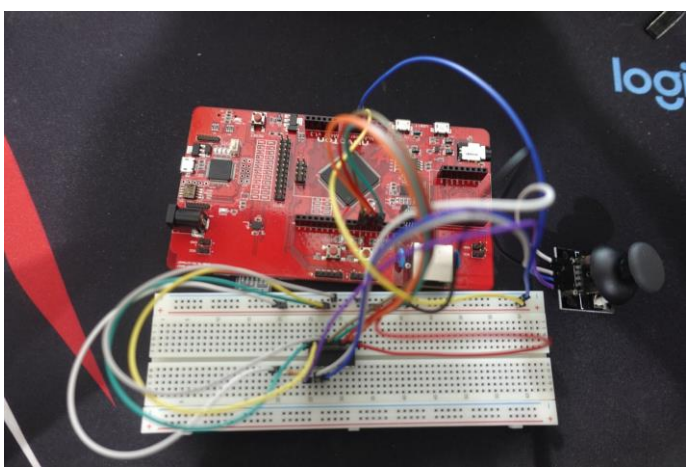

本次由於有許多電源輸出·故搭配麵包版·另外還有一組SPI·對應角位要接對· 否則無法作動

# 2-1 接線介紹

類比搖桿 GND (Ground) 5V (3.3V) SW (Switch) VRx (X voltage) VRy (Y voltage)

MCP3008 Pin 9 (DGND) Pin 10 (CS) Pin 11 (DIN) Pin 12 (DOUT) Pin 13 (CLK) Pin 14 (AGND) Pin 15 (VREF)

Pin 16 (VDD)

MCP3008 Pi Pin 6 (Ground) Pi Pin 1 (3.3V) MCP3008 Pin 1 (CH0) MCP3008 Pin 2 (CH1) MCP3008 Pin 3 (CH2)

#### DSI2599

Ground GPIO10 GPIO12 GPIO11 GPIO13 Ground 3.3V 3.3V

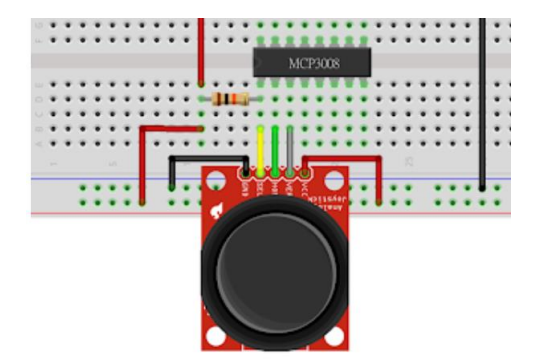

MCP3008 PIN01記得加入10K電阻

## *2-2-1* 腳位介紹-SPI

| Board                                | SPI Pin Name | Board Pin Name | CPU Pin Name |
|--------------------------------------|--------------|----------------|--------------|
| NuMaker-PFM-M487<br>NuMaker-IOT-M487 | SPI0_NSS     | D10            | A3           |
|                                      | SPI0_SCK     | D13            | A2           |
|                                      | SPI0_MISO    | D12            | A1           |
|                                      | SPI0_MOSI    | D11            | A0           |
|                                      | SPI3_NSS     | D2             | C9           |
|                                      | SPI3_SCK     | D3             | C10          |
|                                      | SPI3_MISO    | A3             | B9           |
|                                      | SPI3_MOSI    | A2             | B8           |

根據NuvoTon提供的User Manual · 可以得知SPI的Pin位置 · M487提供兩組SPI · 使用的時候需要呼叫函式庫 · 這次示範案例使用的腳位是D10到D13

## *2-2-1* 腳位介紹-SPI

```
1. from pyb import SPI
       2.
       3. # construct an SPI bus on the SPI0
       4. # mode is Master
        5. # polarity is the idle state of SCK
       6. # phase=0 means sample on the first edge of SCK, phase=1 means the second
        7. spi = SPI(0, SPI.MASTER, baudrate=100000, polarity=1, phase=0)
       8.
       9. spi.read(10)
                                 # read 10 bytes on MISO
       10. spi.read(10, 0xff) # read 10 bytes while outputing 0xff on MOSI
        11.
       12. buf = bytearray(50) # create a buffer
                                # read into the given buffer (reads 50 bytes in this case)
        13. spi.readinto(buf)
        14. spi.readinto(buf, 0xff) # read into the given buffer and output 0xff on MOSI
        15.
       16. spi.write(b'12345') # write 5 bytes on MOSI
        17.
        18. buf = bytearray(4) # create a buffer
        19. spi.write_readinto(b'1234', buf) # write 4 bytes to MOSI and read from MISO into the
           buffer
SPI語法介紹,使用以上語法可呼叫SPI功能
```

#### 2-3-1 感應器介紹-類比搖桿-

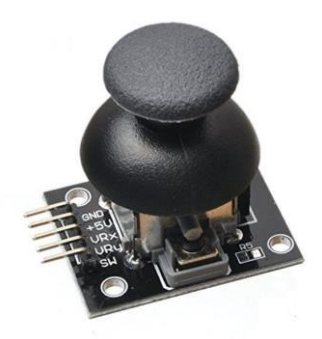

工作原理:

類比搖桿就是電位器和按鍵的組合感應器。x、y軸就是兩個 可變電阻·為類比輸出·接到兩個模擬接口並讀取電流值;而z軸 就是數位輸出·按壓狀態下會通電。

### 2-3-2 感應器介紹-MCP3008・

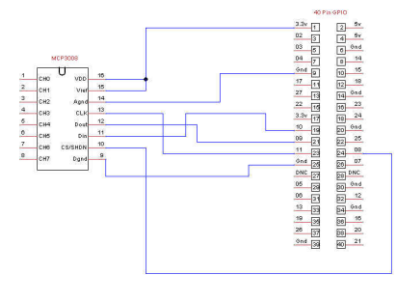

#### 工作原理:

加裝這顆ADC IC · 主要是為了將類比資訊轉為數位資訊 · 不同型號的差異主要在於輸入腳位數及轉換精度(bit)上 · 例如MCP3208為12bit而MCP3008則為10bit · MCP3004 支援4個輸入腳位而MCP3008則為8個

大部份的ADC IC都是使用SPI介面。這是一種高速、全雙工、 同步的資料傳輸技術,最早由摩托羅拉所提出,可以讓 MCU與各種周邊設備以串列方式進行通信與資料交換。

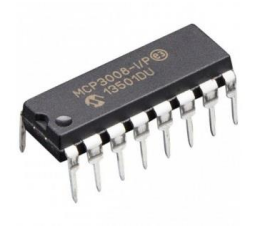

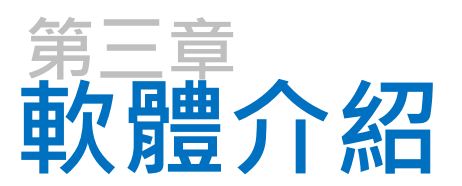

3-1-1程式介紹-MPU6050.py

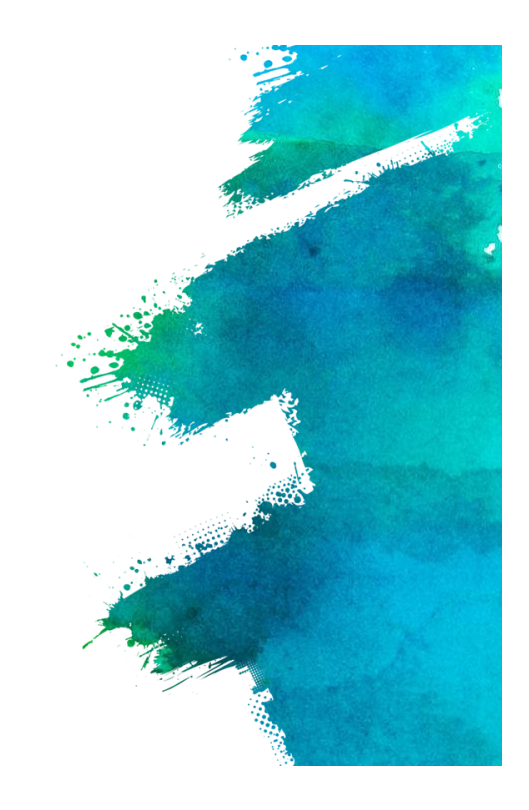

# *3-1-1* 程式介紹-main.py-

from pyb import SPI
import utime

# open SPI bus

SSID = "WIFI名稱" PASS = "WIFI密碼" HOST = "ideaschain.com.tw" API\_URL = "iiot.ideaschain.com.tw" DEVICE\_KEY = "0DezkympiDB6pgfSzNsY"

這邊設定要載入SPI的函式庫,這樣GPIO才會轉換成I2C,接下來要設定上傳 IDEAS Chain平台的網址跟DEVICE\_KEY,平台上稱為存取權杖

## *3-1-1* 程式介紹-main.py-

def wifi():
 try:
 print("connecting to wifi")
 wlan = network.WLAN()
 wlan.connect(SSID, PASS)

 except:
 print("Wifi module initial error, reconnecting.....")
 pyb.delay(1000)
 wifi()

這邊的功能是如果成功連上Wi-Fi,就會顯示" connecting to wifi" 並進行後續的步驟,若是無法連上Wi-Fi,1秒後重新連接,這邊要注意的是,若是無法連接Wi-Fi,就不會進行後續的動作,會一直重複連接Wi-Fi

## *3-1-1* 程式介紹-main.py-

# wifi() print("Wi-Fi connect") addr = socket.getaddrinfo(HOST, 80)[0][-1] # 取得連線到伺服器的相關訊息 print(addr) # 顯示取得的address訊息內容 spi = SPI(0, SPI.MASTER, baudrate=100000, polarity=1, phase=0) # bus=0 # read SPI data from MCP3008 , Channel must be 0-7 def ReadChannel(channel): spi.write(bytearray([1,(8+channel)<<4,0])) buf = bytearray(3) spi.readinto(buf) print("Buf:", buf) data = ((buf[1]&3) << 8) + buf[2] return data</pre>

DSI2599有兩組SPI,分別為I2C0與I2C3,這邊使用I2C0,詳細的介紹2-2-1腳位 介紹有提到,接下來進行類比轉數位的處理

#### *3-1-1* 程式介紹-main.py-

```
# Define sensor channels
sw_ch = 0
vx_ch = 1
vy_ch = 2
# Define delay between readings
delay = 0.5
while True:
    # Read the joystick position data
    vx_pos = ReadChannel(vx_ch)
    vy_pos = ReadChannel(vy_ch)
```

這邊設定感應器頻道,定義三個讀數之間的延遲,以及操縱杆位置數據

## *3-1-1* 程式介紹-main.py-

# Read switch state
sw\_val = ReadChannel(sw\_ch)

- if int(vx\_pos) >= 800:
   print("UP...")
- if int(vx\_pos) <= 300:
   print("Down...")</pre>
- if int(vy\_pos) <= 300:
   print("Left...")</pre>
- if int(vy\_pos) >= 800:
   print("Right...")
- if int(sw\_val) >= 1023:
   print("Press...")

程式判斷往左及往下時當數字小於300時·觸發顯示。往右及往上時·當數字大於800時·觸發顯示

#### *3-1-1*程式介紹-main.py-

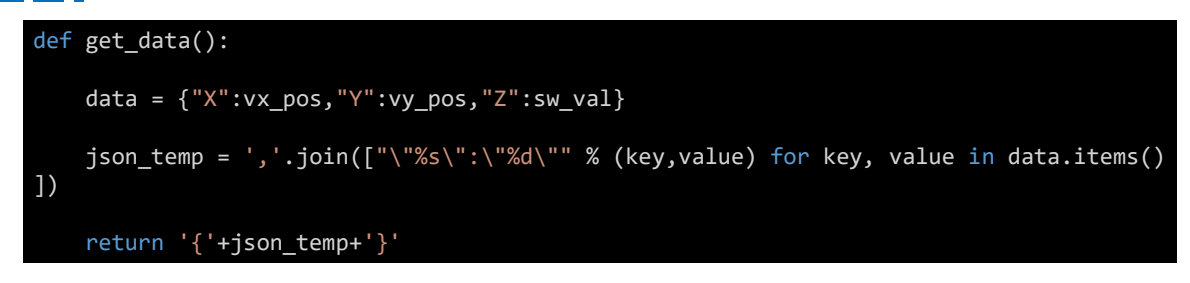

將vx\_pos、vy\_pos、sw\_val上傳平台

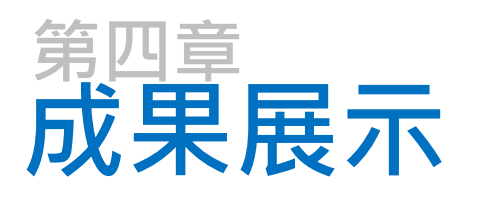

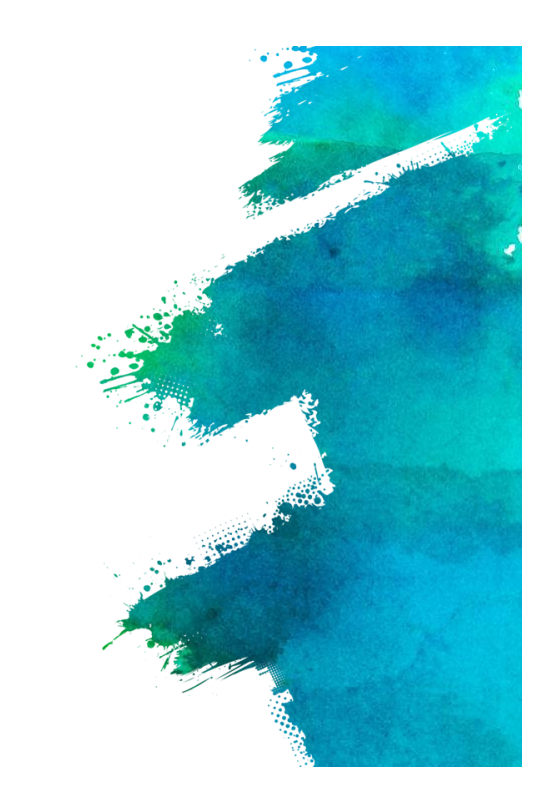

| 🥩 IDEAS Chain   儀表板 🛛 🗙                                        | 1DEAS Chain   智慧物聯綱系統 -     | ×   +                   |      |     |            |                 |
|----------------------------------------------------------------|-----------------------------|-------------------------|------|-----|------------|-----------------|
| $\leftrightarrow$ $\rightarrow$ C $\bullet$ iiot.ideaschain.co | om.tw/dashboards/0a04da40-a | bb2-11ea-8945-157c30c11 | 1b66 |     |            | * 🖻 🖡           |
| IDEASChain                                                     | 🚼 儀表板庫 🔹                    | ╉ 加速度感應器                |      | 論壇  | · 應用案例 開發工 | 具技術支援 🔛 😫       |
| ↑ 首頁                                                           | 加速度感應器                      |                         |      | 加速度 | ◎ 加速月      | 實感應器 🕓 即時-最後12小 |
| 、→ 規則鏈庫                                                        |                             |                         |      |     |            |                 |
| 22 客戶                                                          |                             |                         |      |     |            |                 |
| ■ 專案                                                           |                             |                         |      |     |            |                 |
| [₀□ 裝置                                                         | New Timeseries table        |                         |      |     |            | Q []            |
| ■● 部件庫                                                         | ① 即時 - 最後 12 小時             |                         |      |     |            |                 |
| ●                                                              | Timestamp 🗸                 |                         | ×    | Y   | Z          |                 |
|                                                                | 2020-08-03 06:23:39         |                         | 0    | 0   | 1          |                 |
|                                                                | 2020-08-03 06:23:25         |                         | 211  | 162 | 0          |                 |
|                                                                | 2020-08-03 06:23:11         |                         | 361  | 82  | 0          |                 |
|                                                                | 2020-08-03 06:22:26         |                         | 248  | 436 | 0          |                 |